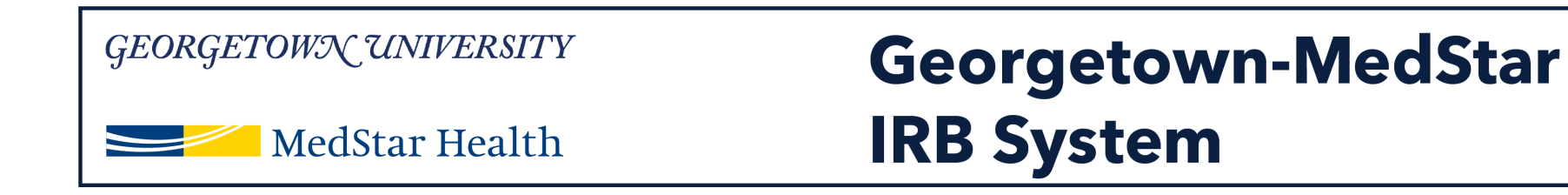

## How to Submit a Study in the Georgetown-MedStar IRB System that will be Reviewed by an External IRB

December 5, 2018

Knowledge and Compassion Focused on You

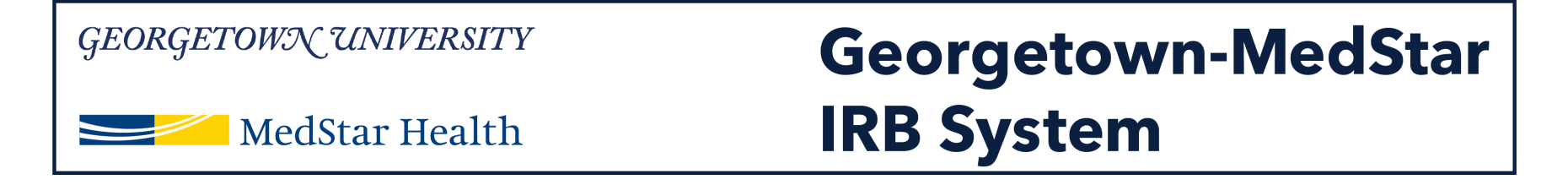

### When you log into the system, you will be brought to your inbox. Select the Create New Study option on the left side of the screen.

| GEORGETOWN UNIVERSI    | Ge Ge                | eorgetown                  | -MedStar            |                        | Helle Principal  | 24 Investigator24 - |
|------------------------|----------------------|----------------------------|---------------------|------------------------|------------------|---------------------|
| MedStar Heal           | th IR                | B System                   |                     |                        | nello, Phincipai | z4 mvesugatorz4 👻   |
| » My Inbox             | IRB                  |                            |                     |                        |                  |                     |
|                        |                      |                            |                     |                        |                  | Components          |
| Create New Study       | My Inbox             |                            |                     |                        |                  |                     |
|                        | Filter by 😢 ID 🔹     | Enter text to search for   | Q +/                | Add Filter 🗙 Clear All |                  |                     |
| Report New Information | ID                   | Name                       | Date Created        |                        | State            | Coordinator         |
| Submissions            | STUDY00000160_SITE01 | Site for External          | 11/18/2018 10:02 AM | 11/18/2018 10:02 AM    | Pre-Submission   |                     |
| Meetings               | STUDY00000139        | хх                         | 11/14/2018 2:51 PM  | 11/14/2018 2:52 PM     | Pre-Submission   |                     |
|                        | RNI0000021           | CCO information            | 11/7/2018 3:41 PM   | 11/7/2018 3:41 PM      | Pre-Submission   |                     |
| Reports                | STUDY0000066_SITE01  | Site for CCO test external | 11/7/2018 3:27 PM   | 11/7/2018 3:27 PM      | Pre-Submission   |                     |
| Library                | STUDY0000055_SITE01  | Site for External IRB      | 10/18/2018 11:22 AM | 10/18/2018 11:22 AM    | Pre-Submission   |                     |
| Help Center            | 5 items              |                            | ✓ page 1 of 1 ▶     |                        |                  | 25 / page           |

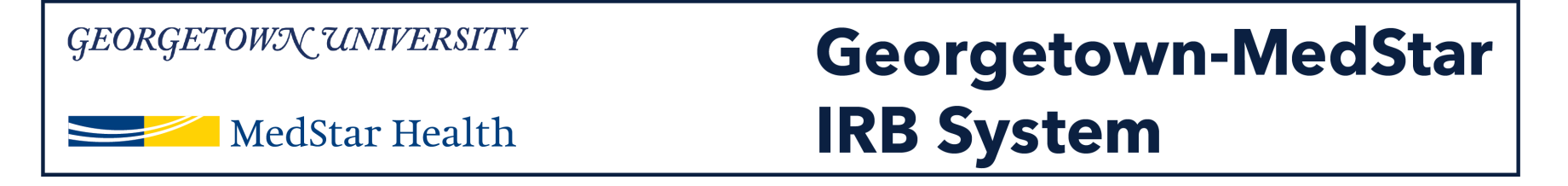

### You will be directed to the IRB Submission page. Complete the information on the Basic Information page.

| GEORGETOWN UNIVERSITY                                                                                                    | Georgetown-MedStar                                                                    |                                        | Nove 180 Submission |
|----------------------------------------------------------------------------------------------------|---------------------------------------------------------------------------------------|----------------------------------------|---------------------|
| MedStar Health                                                                                                    | IRB System                                                                            |                                        |                     |
| ou Are Here: 🖉 IRB Submission<br>« Back                                                                                                    |                                                                                       | 🖹 Save 🔒 Print                         | Continue »          |
| Basic Information 🛛                                                                                                    |                                                                                       |                                        |                     |
| 1. * Title of study:                                                                                                    | Ĵ                                                                                     |                                        |                     |
| 2. * Short title:                                                                                                    |                                                                                       |                                        |                     |
| 3. * Brief description: 🚱                                                                                                    | $\hat{}$                                                                              |                                        |                     |
| 4. * Principal investigator:<br>Principal24 Investigator24 ···· ①                                                                                         |                                                                                       |                                        |                     |
| 5. * Does the investigator have a financial inter<br>O Yes O No <u>Clear</u>                                                                              | est related to this research? 😡                                                       |                                        |                     |
| Which IRB should oversee this study?     Georgetown IRB     MHRI IRB     Gatar IRB <u>Clear</u> Your IRB selection is a request and will be reviewed by t | he IRB staff. If you have a question regarding to which IRB you should submit, please | contact your institution's IRB Office. |                     |
| 7. * Will an external IRB act as the IRB of recor                                                                                                    | d for this study? 😡                                                                   |                                        |                     |

Important! Once you save or click the continue button, your answer to this question cannot be changed. If you lock in the wrong answer, you will need to create a new study with the correct information

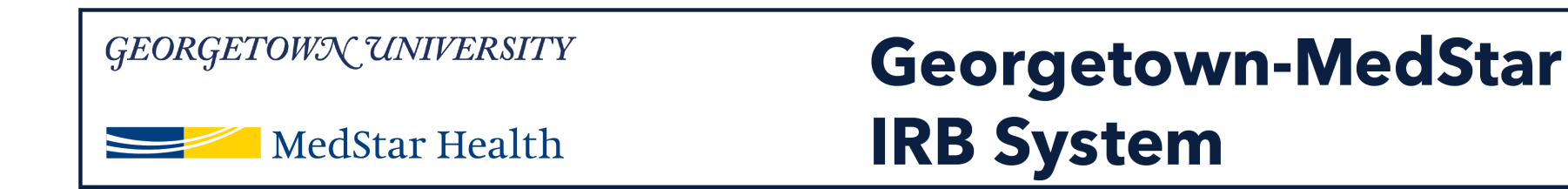

### For Question 6: Select the MHRI IRB For Question 7: Select Yes

### **Basic Information @**

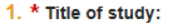

| External IRB submission in the test system |  |  |  |  |  |  |
|--------------------------------------------|--|--|--|--|--|--|
|                                            |  |  |  |  |  |  |
|                                            |  |  |  |  |  |  |
|                                            |  |  |  |  |  |  |

### 2. \* Short title:

External

### 3. \* Brief description: 🚱

| Test submission |  |  |  |
|-----------------|--|--|--|
|                 |  |  |  |
|                 |  |  |  |
|                 |  |  |  |
|                 |  |  |  |

### 4. \* Principal investigator:

Principal24 Investigator24

- 5. \* Does the investigator have a financial interest related to this research?
  - O Yes 
    No Clear
- 6. \* Which IRB should oversee this study?
  - O Georgetown IRB
  - MHRI IRB
  - O Qatar IRB
  - Clear

Your IRB selection is a request and will be reviewed by the IRB staff. If you have a question regarding to which IRB you should submit, please contact your institution's IRB Office.

- 7. \* Will an external IRB act as the IRB of record for this study?
  - Yes O No <u>Clear</u>

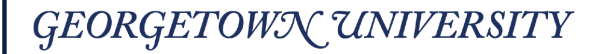

MedStar Health

## Georgetown-MedStar IRB System

## Question 8: If you are asking the MHRI IRB to consider only a MedStar site, select "Single Site Study."

### 6. \* Which IRB should oversee this study?

O Georgetown IRB

- MHRI IRB
- O Qatar IRB
- Clear

Your IRB selection is a request and will be reviewed by the IRB staff. If you have a question regarding to which IRB you should submit, please contact your institution's IRB Office.

4

### 7. \* Will an external IRB act as the IRB of record for this study?

Yes O No <u>Clear</u>

Important! Once you save or click the continue button, your answer to this question cannot be changed. If you lock in the wrong answer, you will need to create a new study with the correct information.

### 8. \* What kind of study is this?

- O Multi-site study (More than one site will conduct the entire study)
- O Collaborative study (each site will conduct a portion of the study)
- Single-site study
  - Clear

#### 9. \* Attach the protocol:

| + Add    |                               |              |               |         |
|----------|-------------------------------|--------------|---------------|---------|
|          | Document                      | Category     | Date Modified | Docun   |
| 🕼 Update | IRB of Record form.docx(0.01) | IRB Protocol | 12/4/2018     | History |

## Georgetows/CUNIVERSITYGeorgetown-MedStarMedStar HealthIRB System

Question 9 requires you to upload the protocol. When you select Add, a pop up window will appear where you can select the file for upload. To upload a file, select Choose File. Then click OK. Then click continue at the bottom of the page.

| 4. * Principal investigator: |                                                                                                    | 🧔 Add Attachment - Internet Explorer     |                            |                                                                                |  |  |  |  |  |
|------------------------------|----------------------------------------------------------------------------------------------------|------------------------------------------|----------------------------|--------------------------------------------------------------------------------|--|--|--|--|--|
|                              | Principal24 Investigator24                                                                                                    |                                          |                            | http://mpclkgtustage.huronclick.com/IRBTraining/sd/CommonAdministration/Choose |  |  |  |  |  |
| 5.                           | * Does the investigator have a financial in<br>O Yes ● No <u>Clear</u>                                                                                                    | terest related to this research?         | 9                          | Add Attachment                                                                 |  |  |  |  |  |
| 6.                           | Which IRB should oversee this study? O Georgetown IRB MHRI IRB                                                                                                    |                                          |                            | 1. * File to attach:<br>Choose File                                            |  |  |  |  |  |
|                              | O Qatar IRB<br><u>Clear</u>                                                                                                    |                                          |                            | 2. Name: (if not supplied, the file name will be shown)                        |  |  |  |  |  |
|                              | Your IRB selection is a request and will be reviewed to                                                                                                    | by the IRB staff. If you have a question | regarding to which IRB ye  | 3. Version number:                                                             |  |  |  |  |  |
| 7.                           | * Will an external IRB act as the IRB of rec<br>• Yes O No <u>Clear</u>                                                                                                    | ord for this study? 😮                    |                            |                                                                                |  |  |  |  |  |
|                              | Important! Once you save or click the continue butto                                                                                                    | n, your answer to this question cannot   | be changed. If you lock in | * Required OK OK and Add Another Cancel                                        |  |  |  |  |  |
| 8.                           | <ul> <li>What kind of study is this?</li> <li>Multi-site study (More than one site will conduct tion of the study (each site will conduct a portion of the study clear</li> <li>Attack the study of the study of the s</li></ul> | he entire study)<br>on of the study)     |                            |                                                                                |  |  |  |  |  |
| 9.                           |                                                                                                    |                                          | C                          |                                                                                |  |  |  |  |  |
|                              | Document                                                                                                    | Category                                 | Date Modified              | Document History                                                               |  |  |  |  |  |

There are no items to display

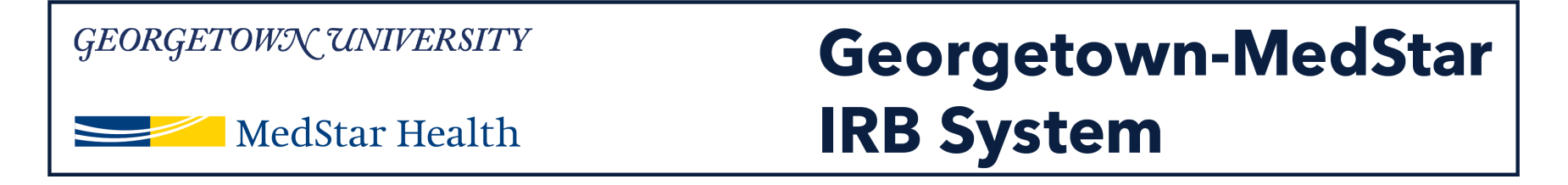

The next page of the submission will prompt you to select which external IRB you are asking the MHRI IRB to rely on. For Question 1, click the three dots, which will prompt the appearance of a pop up window.

| GEORGETOWN UNIVERSITY                                               | Select IRB Institutional Profile - Internet Explorer   | sd/CommonAdministration/Choosers/Entity/Choosers/E | ledStar   | Edit: IRB Submission - |
|---------------------------------------------------------------------|--------------------------------------------------------|----------------------------------------------------|-----------|------------------------|
| MedStar Health                                                      | Select IRB Institutional Profile Filter by Institution | Go Clea                                            | ning Site | STUDY00000238          |
| You Are Here: 🗎 External                                            |                                                        | K ≪ 1-1 of 1 ► H                                   |           | Continue N             |
|                                                                     | Institution                                            | Points of Contact                                  |           | Continue //            |
| External IRB:                                                       | O GREEN FIELDS UNIVERSITY                              | none<br>K € 1-1 of 1 >> H<br>OK                    |           |                        |
| 2. External study ID: 🚱                                             |                                                        |                                                    |           |                        |
| <ul> <li>3. Approval letter from external IRB:<br/>[None]</li></ul> |                                                        |                                                    |           |                        |
|                                                                     | <                                                      | >                                                  | J         |                        |

5. Last day of approval period: 🚱

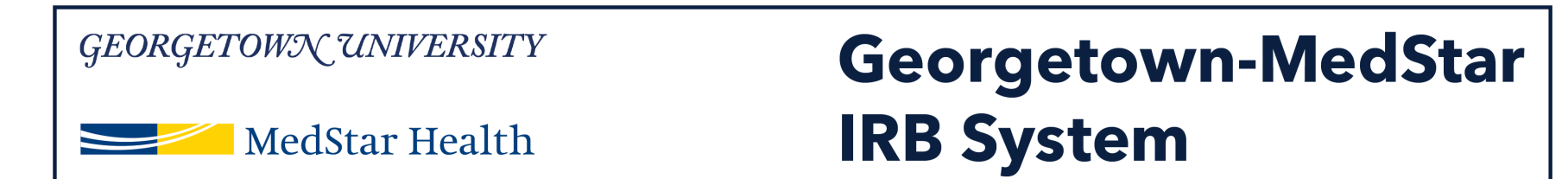

## In the pop up window, select the IRB you are requesting the MHRI IRB to rely on. Then click OK.

Note: The system will have the most commonly used external IRBs listed, but if the one you are using is not listed, you will need to contact ORI (<u>MHRI-ORIHelpDesk@medstar.net</u>) to have the institutional profile in the system before you can make your submission.

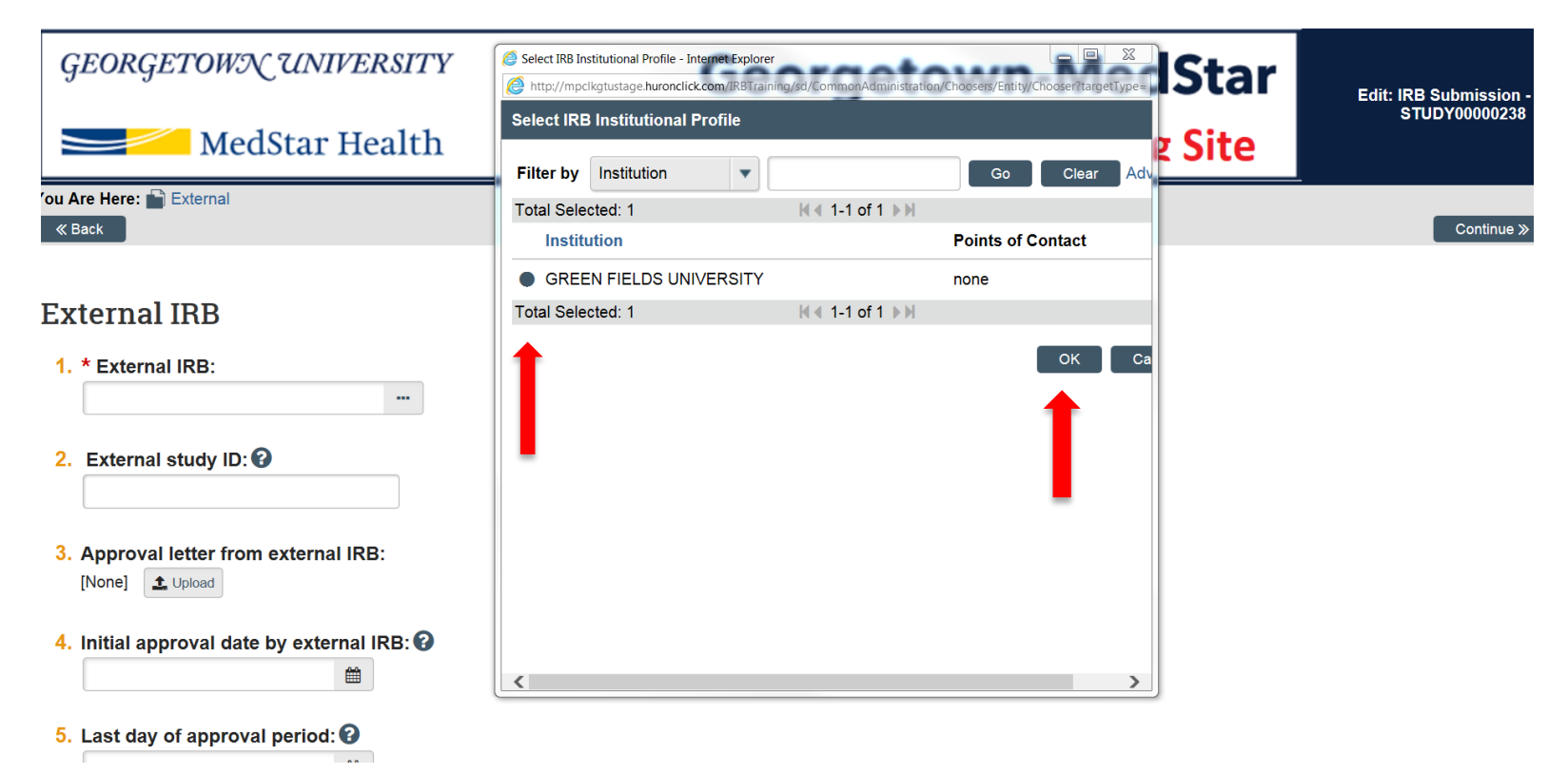

## Georgetown-MedStarMedStar HealthGeorgetown-MedStarIRB System

**Complete** the rest of the External IRB page to the best of your ability. Please identify the reason why your study should be reviewed by an external IRB in Question 6.

| Ex             | rternal IRB                                                                                                    |       |
|----------------|----------------------------------------------------------------------------------------------------|-------|
| 1.             | * External IRB:<br>GREEN FIELDS UNIVERSITY                                                                                                    |       |
| 2.             | External study ID: 🕢                                                                                                    |       |
| 3.             | Approval letter from external IRB:<br>[None] Lupload                                                                                                    |       |
| 4.             | Initial approval date by external IRB: 🚱                                                                                                    |       |
| 5.             | Last day of approval period: 😧                                                                                                    |       |
|                |                                                                                                    |       |
| 6.             | Specify the reason the study should be reviewed by an extern                                                                                                    | al IR |
| 6.             | Specify the reason the study should be reviewed by an extern                                                                                                    | al IR |
| 6.             | Specify the reason the study should be reviewed by an extern                                                                                                    |       |
| 6.<br>7.       | Specify the reason the study should be reviewed by an extern           Common Rule regulatory requirements:         0                                                                                                    |       |
| 6.<br>7.       | Specify the reason the study should be reviewed by an extern           Common Rule regulatory requirements:           O           Pre-2018 Requirements           O           2018 Requirements           O           2018 Requirements           O           2018 Requirements                                                | al IR |
| 6.<br>7.<br>8. | Specify the reason the study should be reviewed by an extern Common Rule regulatory requirements: O Pre-2018 Requirements O 2018 Requirements Clear Regulatory oversight: (check all that apply)                                                                                                    | al IR |
| 6.<br>7.<br>8. | Specify the reason the study should be reviewed by an extern          Common Rule regulatory requirements:         O         Pre-2018 Requirements         O         2018 Requirements         Clear    Regulatory oversight: (check all that apply)           DOD (Department of Defense)         DDD (Department of Defense) | al IR |

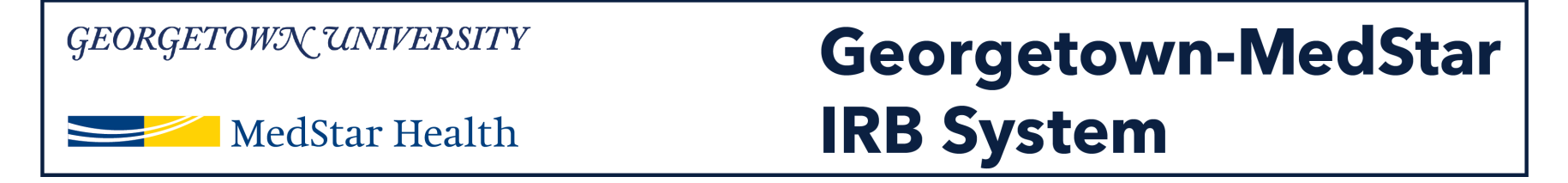

### You will be directed to the funding source page. Please add a funding source, if applicable, by clicking the Add button.

| <i>GEORGETOWN UNIVERSITY</i><br>MedStar Health                                           | Georgetown-MedStar<br>IRB System Training Site       | Edit: IRB Submission - STUDY00000238 |
|------------------------------------------------------------------------------------------|------------------------------------------------------|--------------------------------------|
| You Are Here: External                                                                   |                                                      | Castinue N                           |
| Funding Sources •         1. Identify each organization supplying funding for the study: |                                                      |                                      |
| Funding Source Sponsor's Funding ID<br>There are no items to display                     | Grants Office ID Attachments                         |                                      |
| «Back                                                                                    | 🖺 Save 🗇 Exit 🔺 Hide/Show Errors 🔒 Print 🎓 Jump To 🗸 | Continue »                           |

## Georgetows/CUNIVERSITYGeorgetown-MedStarMedStar HealthIRB System

# If you selected Add, a pop up window will appear. Select the three dots to find a funding source.

| GEORGETOWN UNIVERSITY                                                                                                    | Georgetown-MedStar                                                                                                    | Edit: IRB Submission - STUDY00000238 |
|----------------------------------------------------------------------------------------------------|----------------------------------------------------------------------------------------------------|--------------------------------------|
| MedStar Health                                                                                                    | IRB System Training Site                                                                                                    |                                      |
| 'ou Are Here: 💼 External<br>≪Back                                                                                                    | Add Funding Source - Internet Explorer     Add Funding Source - Internet Explorer     Add Funding Source     Add Funding Source                                                                                                    | Continue »                           |
| Funding Sources ()<br>1. Identify each organization supplying funding for the stur<br>Add<br>Funding Source Sponsor's Funding ID<br>There are no items to display | I. * Funding organization: ? I. * Sponsor's funding ID: (assigned by external sponsor)                                                                                                    |                                      |
| ≪ Back                                                                                                    | <ul> <li>3. Grants office ID: (assigned internally)</li> <li>4. Attach files: (include any grant applications)</li> <li>+ Add</li> <li>Document Category Date Modified Document History</li> <li>There are no items to display</li> </ul> | Continue >>                          |

## GeorgetownGeorgetown-MedStarMedStar HealthIRB System

A second pop up window will appear. Select the funding source from this list and click OK. You will then arrive on the original pop up window. Fill in additional information, if applicable, and click OK.

| GEORGETOWN UNIVERSITY                                     |     | Select Organization - Internet Explorer                    | wn-Me                        |                                       | Ŋ          | Edit: IRB Submission - STUDY00000238 |
|-----------------------------------------------------------|-----|------------------------------------------------------------|------------------------------|---------------------------------------|------------|--------------------------------------|
| MedStar Health                                            | Se  | entp://mpcikgtustage.nuronclick.com/IRB1                   | raming/so/CommonAdi          | ministration/Choosers/Entity/Choo:    |            |                                      |
| ou Are Here: The External                                 | Fi  | ilter by Name                                              |                              | Go Clear Advance                      | x<br>pe/Da | a Continue »                         |
|                                                           | Adc | 14 A                                                       | 1-25 of 1692 >>              |                                       |            |                                      |
| Funding Sources O                                         |     | ▲ Name                                                     | Category                     | Parent Organization                   |            |                                      |
| Identify sources                                          | 0   | MCRC - MWHC                                                |                              | MedStar Washington<br>Hospital Center |            |                                      |
| Identity each organization supplying funding for the stuc | 1 0 | <b>)</b> 2U                                                | Industry                     |                                       |            |                                      |
| Funding Source Sponsor's Funding ID                       | C   | AAC&U Bringing Theory to Practice<br>Well-Being Initiative | None                         |                                       |            |                                      |
| There are no items to display                             | 2 0 | ) AANP                                                     | Foundation                   |                                       |            |                                      |
|                                                           | C   | Aarhus University                                          | College                      | Aarhus University                     |            |                                      |
| « Back                                                    | 3 0 | AB Science                                                 | Industry                     |                                       |            | Continue »                           |
|                                                           | C   | Abbott Laboratories                                        | Sponsor                      |                                       |            |                                      |
|                                                           | C   | Abbott Laboratories Services Corp                          | Sponsor                      |                                       |            |                                      |
|                                                           | 4   | AbbVie Inc.                                                | Industry                     |                                       |            |                                      |
|                                                           | C   | ABC inc test                                               | Industry                     |                                       |            |                                      |
|                                                           | C   | Ablynx NV                                                  | Industry                     |                                       |            |                                      |
|                                                           |     | H 4                                                        | 1-25 of 1692 <b>&gt;&gt;</b> |                                       |            |                                      |
|                                                           |     |                                                            |                              | OK Cancel                             | -          |                                      |
|                                                           | <   |                                                            |                              | >                                     | J          |                                      |

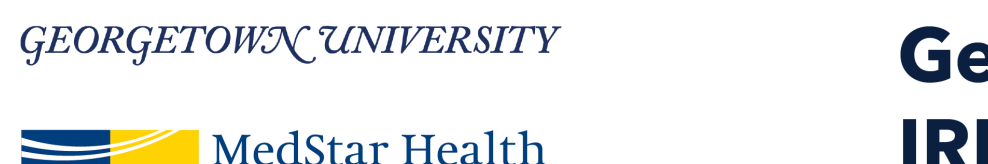

## Georgetown-MedStar IRB System

## You will arrive on the Study Scope page. Complete the information as applicable to your study.

*Note:* If you select yes for either question, an additional page will appear where you fill out information about the drug or device.

| <i>GEORGETOWN UNIVERSITY</i><br>MedStar Health | Georgetown-MedStar<br>IRB System Training Site       | Edit: IRB Submission - STUDY00000238 |
|------------------------------------------------|------------------------------------------------------|--------------------------------------|
| You Are Here: 🎦 External<br>« Back             | 🖺 Save 🕞 Exit 🛕 Hide/Show Errors 🔒 Print 🎓 Jump To 🗸 | Continue »                           |
|                                                |                                                      |                                      |

### Study Scope 🛛

- 1. \* Does the study specify the use of an approved drug or biologic, use an unapproved drug or biologic, or use a food or dietary supplement to diagnose, cure, treat, or mitigate a disease or condition?
- 2. \* Does the study evaluate the safety or effectiveness of a device or use a humanitarian use device (HUD)? O Yes O No <u>Clear</u>

🖺 Save 🔅 Exit 🛕 Hide/Show Errors 🔒 Print 🎓 Jump To 🗸

Continue »

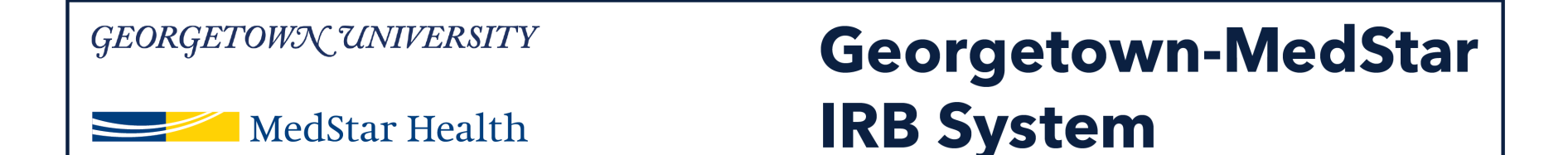

If you select Yes to the Drug question, you will see the screen below. Add the information about the drug used in your study, using the Add button. Complete the drug information in the pop up window using the same process you used to add a funding source.

| GEORGETOWN UNIVERS                                                | ITY Geo                                           | orgetown-N                  | /ledStar                | -        | Edit: IRB Submission - STUDY00000238 |
|-------------------------------------------------------------------|---------------------------------------------------|-----------------------------|-------------------------|----------|--------------------------------------|
| MedStar Heal                                                      | lth IRB                                           | System Tra                  | ining Site              |          |                                      |
| 'ou Are Here: 🔛 External                                          |                                                   |                             |                         | <u> </u> |                                      |
| ≪ Back                                                            | 🖺 Save                                            | e 🕩 Exit 🛕 Hide/Show Errors | 🔒 Print 🛛 🥐 Jump To 👻 🚽 |          | Continue »                           |
| Drugs 🚱                                                           |                                                   |                             |                         |          |                                      |
| 1. * List all drugs, biologics, foods, an                         | d dietary supplements to be used in the st        | tudy:                       |                         |          |                                      |
| + Add                                                             |                                                   |                             |                         |          |                                      |
| Generic Name                                                      | Brand Name                                        | Attachment Name             |                         |          |                                      |
| There are no items to display                                     |                                                   |                             |                         |          |                                      |
| 2. * Will the study be conducted under<br>O Yes O No <u>Clear</u> | r any IND numbers? 🕢                              |                             |                         |          |                                      |
| 3. Attach files: (such as IND or other informa                    | tion that was not attached for a specific drug) 📀 |                             |                         |          |                                      |
| + Add                                                             |                                                   |                             |                         |          |                                      |
| Document Cat                                                      | begory Date Modified                              | Document                    | History                 |          |                                      |
| There are no items to display                                     |                                                   |                             |                         |          |                                      |
| « Back                                                            | 🖺 Save                                            | e 🕞 Exit 🔺 Hide/Show Errors | 🖶 Print 🛛 🎓 Jump To 👻   |          | Continue »                           |

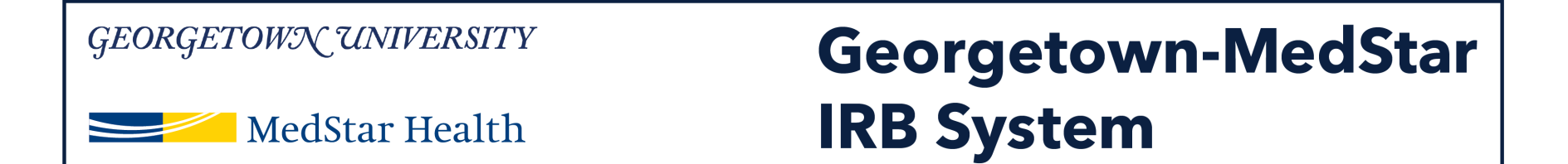

If you select Yes to the Device question, you will see the screen below. Add the information about the device used in your study, using the Add button. Complete the device information in the pop up window using the same process you used to add a funding source.

| GEORGETOWN                         | UNIVERSITY                                | George                               | etown-MedStar      | Edit: IRB Submission - STUDY00000238 |
|------------------------------------|-------------------------------------------|--------------------------------------|--------------------|--------------------------------------|
| MedS                               | tar Health                                | IRB Sys                              | tem Training Site  |                                      |
| ou Are Here: 📄 External            |                                           |                                      |                    |                                      |
| « Back                             |                                           | 🖺 Save 🕒 Exit                        | Hide/Show Errors   | Continue »                           |
| Devices 🛛                          |                                           |                                      |                    |                                      |
| 1. * Select each device th         | he study will use as an HUD or e          | valuate for safety or effectiveness: |                    |                                      |
| + Add                              |                                           |                                      |                    |                                      |
| Device                             | Humanitarian Use Device                   |                                      | Attachment Name    |                                      |
| There are no items to disp         | play                                      |                                      |                    |                                      |
| 2. * Device exemptions a           | applicable to this study: 😧               |                                      |                    |                                      |
| O HDE number                       |                                           |                                      |                    |                                      |
| O Claim of abbreviated IDE         | E (nonsignificant risk device)            |                                      |                    |                                      |
| O Exempt from IDE require<br>Clear | ements                                    |                                      |                    |                                      |
| 3. Attach files: (such as IDE      | E, HDE, or other information that was not | attached for a specific device) 😨    |                    |                                      |
| + Add                              |                                           |                                      |                    |                                      |
| Document                           | Category                                  | Date Modified                        | Document History   |                                      |
| There are no items to disp         | play                                      |                                      |                    |                                      |
| # Back                             |                                           | 🖺 Save 🕞 Exit                        | A Hide/Show Errors | Continue >> 1                        |

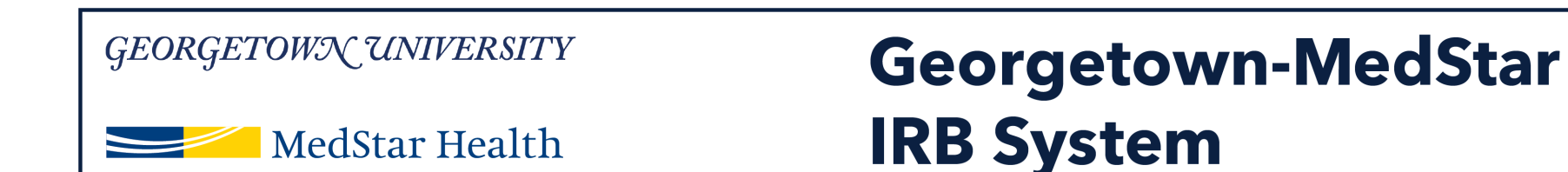

## You should then arrive on the final page. Click Finish.

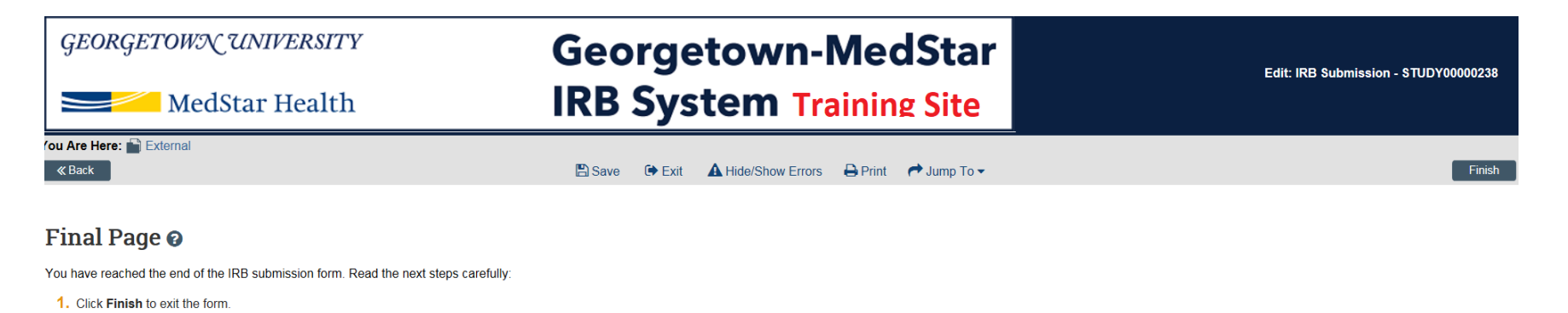

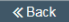

🖺 Save 🔅 Exit 🛕 Hide/Show Errors 🔒 Print 🎓 Jump To 🗸

Finish

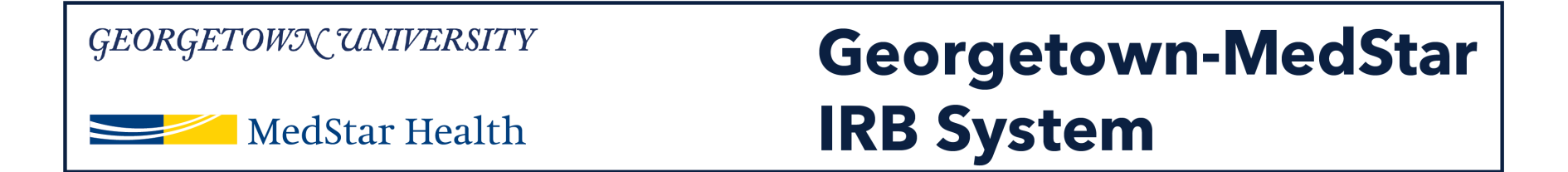

## You will then arrive at the study workspace. Note that the orange status bar on the left side of your screen will say "External IRB"

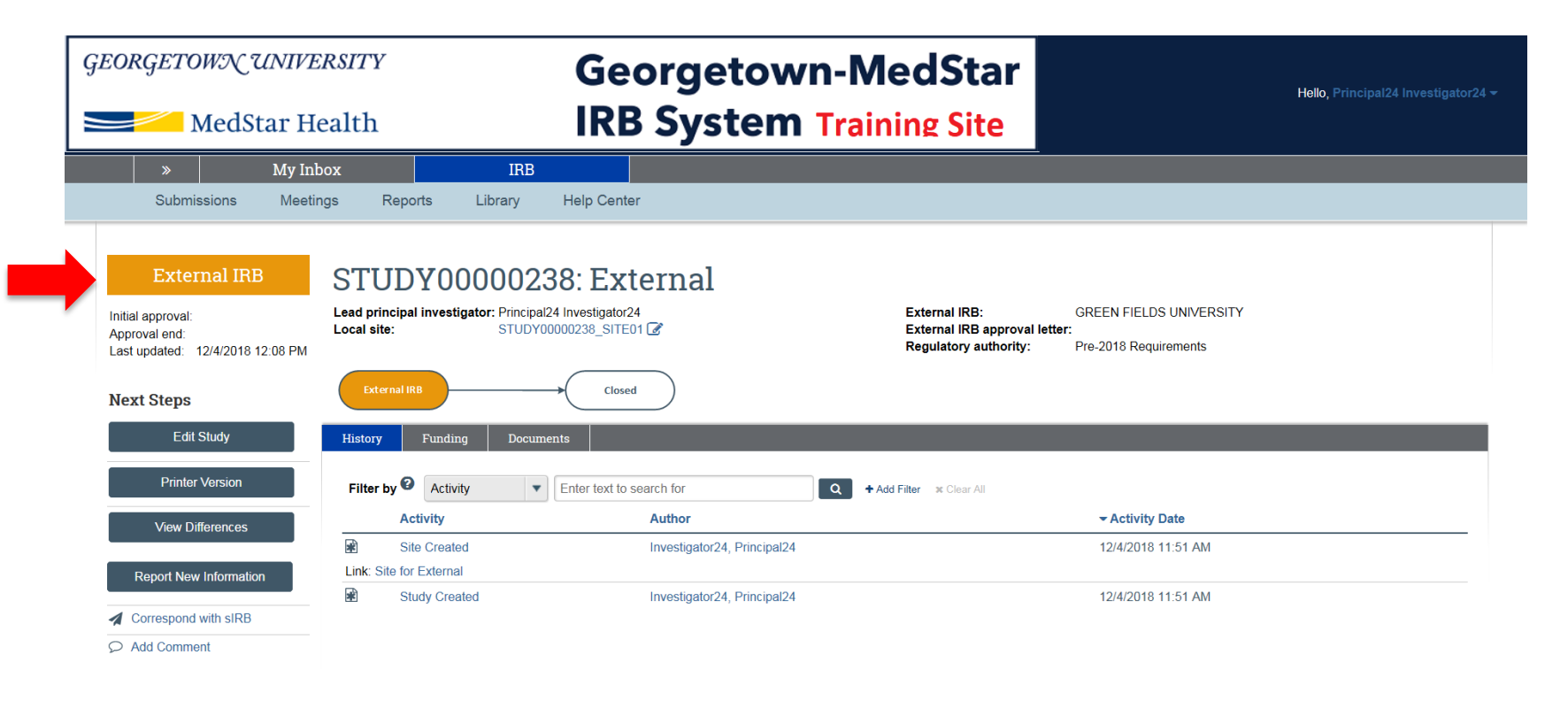

You haven't submitted yet! Please ensure that you complete the next steps to submit your protocol.

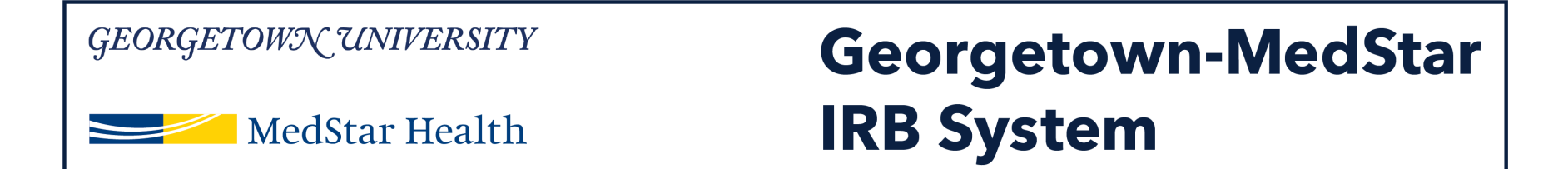

You haven't submitted yet! You are currently looking at the workspace for the protocol. Click on the link to the local site above the workflow map.

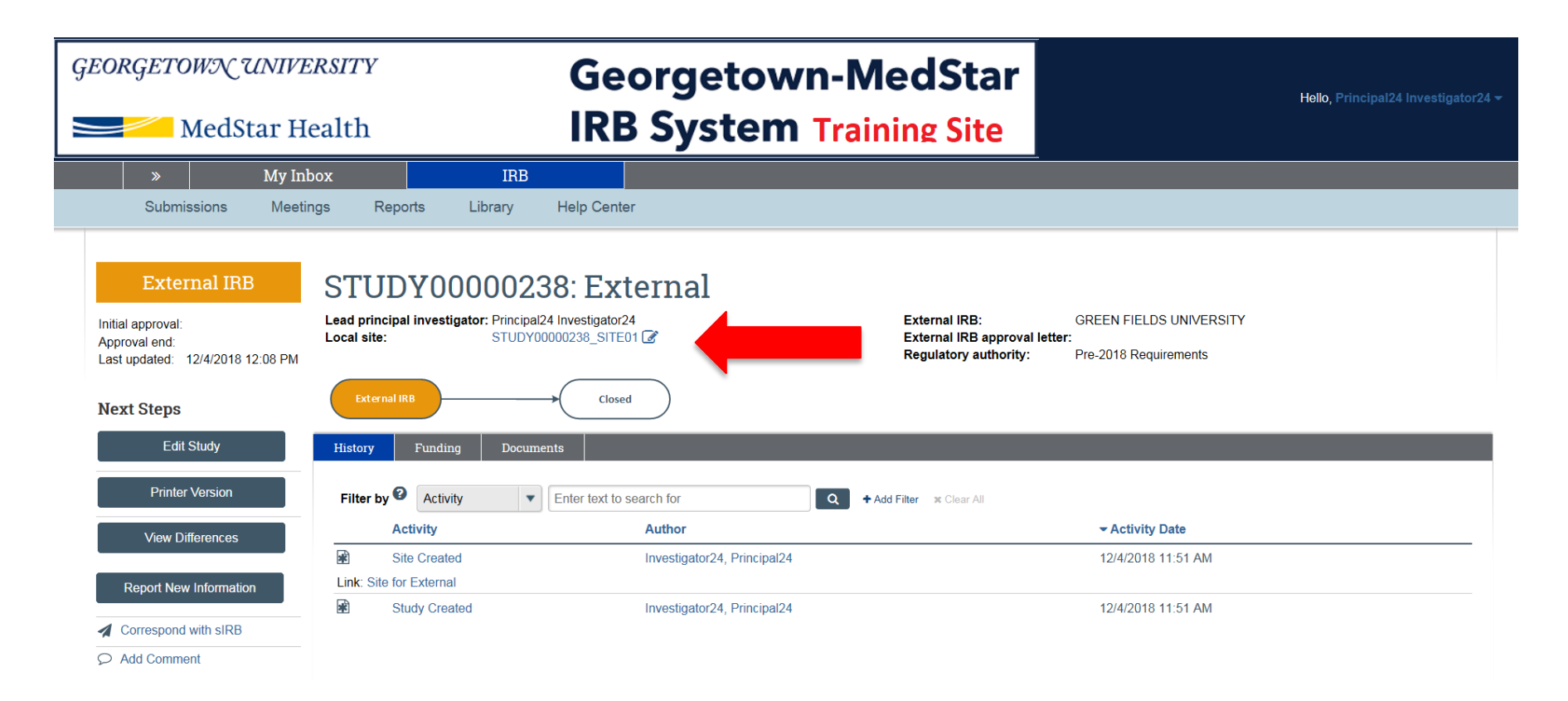

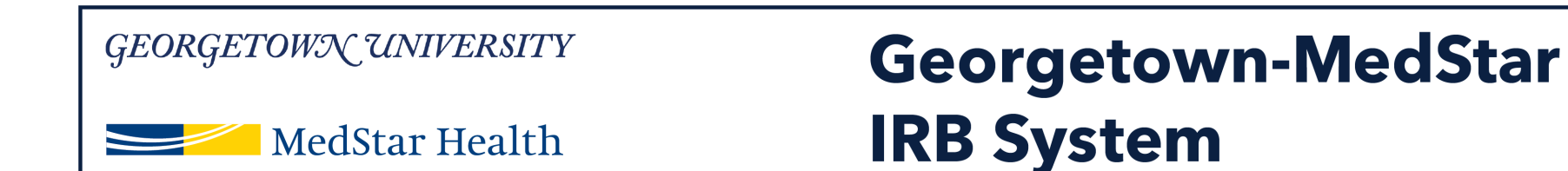

### Click Edit Site on the left hand side of the screen.

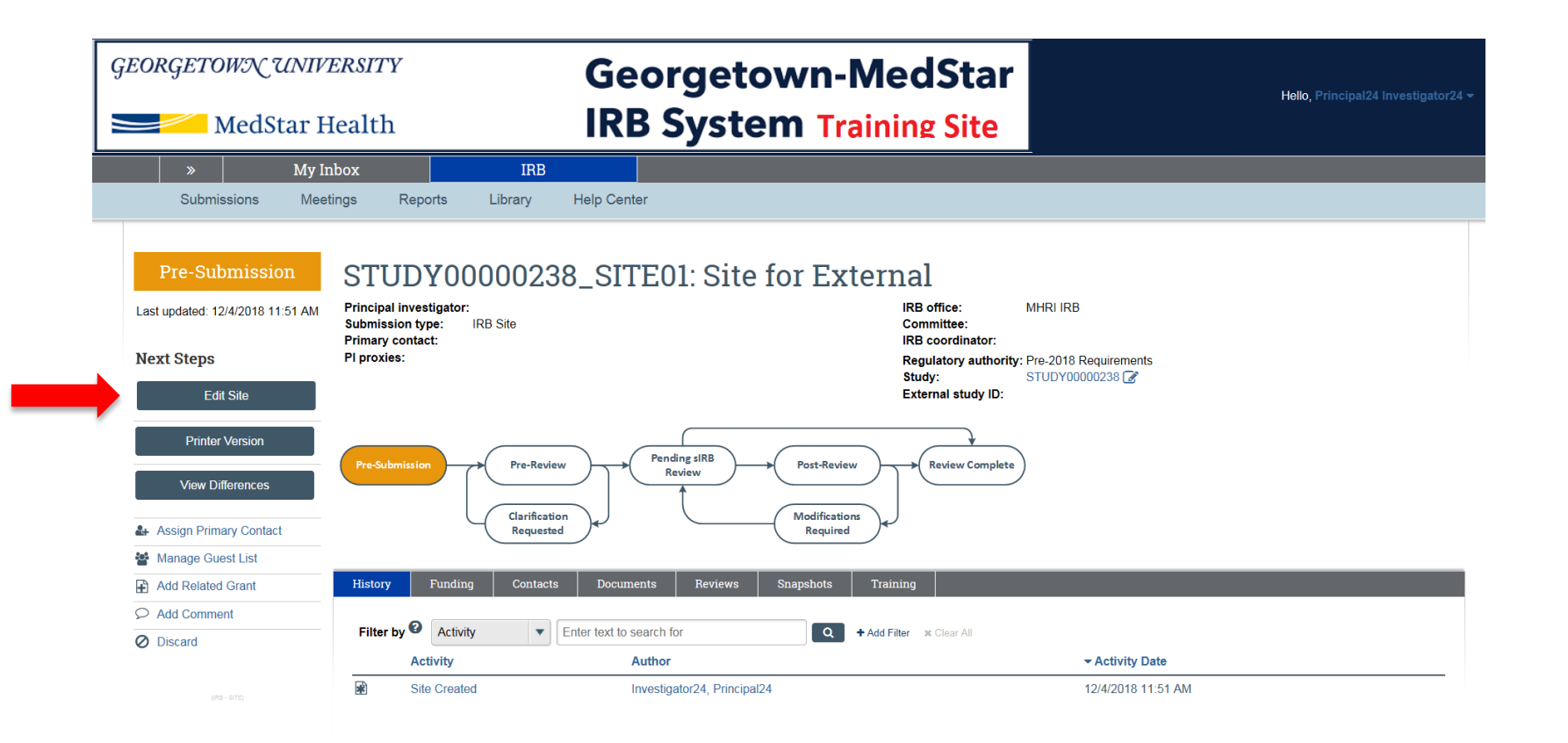

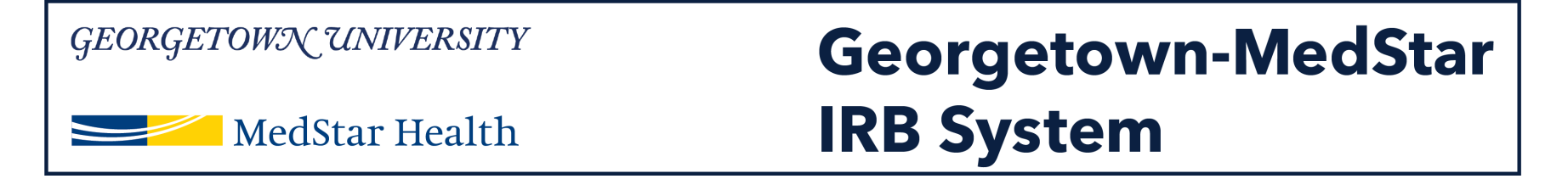

You will arrive on the study site submission page. Complete the information requested on this page and click continue. Note that the questions designated with the red asterisk are required.

| w Are Here: Site for External<br>«Back                                                                                              | 🖺 Save | 🕞 Exit | A Hide/St |
|----------------------------------------------------------------------------------------------------|--------|--------|-----------|
| Basic Information                                                                                                    |        |        |           |
| 1. * Title of site:                                                                                                    |        |        |           |
| Site for External IRB submission in the test system                                                                                 |        |        |           |
| 2. * Short title:                                                                                                    |        |        |           |
| Site for External                                                                                                    |        |        |           |
| 3. * Brief description: 🚱                                                                                                    |        |        |           |
| testing system                                                                                                    |        |        |           |
| * Principal investigator                                                                                                    |        |        |           |
| Principal24 Investigator24 3                                                                                                    |        |        |           |
| <ul> <li>5. * Does the investigator have a financial interest related to this research?</li> <li>O Yes ● No <u>Clear</u></li> </ul> |        |        |           |
| 6. * Which IRB should oversee this study?                                                                                           |        |        |           |
| O Georgetown IRB                                                                                                    |        |        |           |
| MHRI IRB                                                                                                    |        |        |           |
| O Qatar IRB                                                                                                    |        |        |           |
| Clear                                                                                                    |        |        |           |

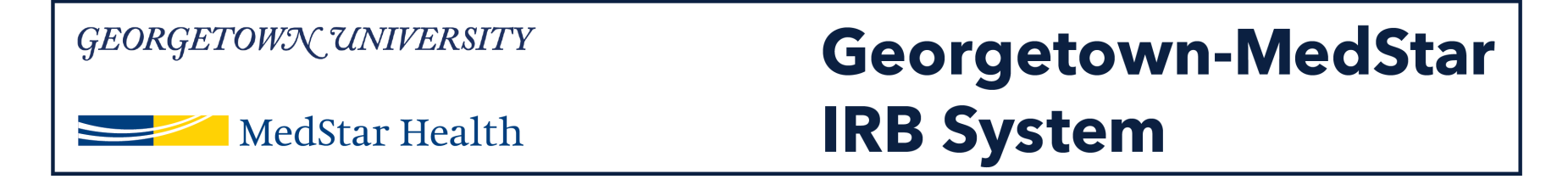

# The next page will be funding source. Select funding source for the study site, if applicable by using the Add option.

| GE                      | <i>ORGETOWN UNIVERSITY</i><br>MedStar Health                                             | Georgetown-Me<br>IRB System Traini | edStar<br>ng Site                        |                 | Edit: IRB Submission - STUDY00000238_SITE01 |
|-------------------------|------------------------------------------------------------------------------------------|------------------------------------|------------------------------------------|-----------------|---------------------------------------------|
| <b>′ou Are</b><br>≪ Bac | Here: 🚔 Site for External                                                                | 🖺 Save                             | 🕞 Exit 🔺 Hide/Show Errors 🔒 Print 🎓 Jump | To <del>v</del> | Continue »                                  |
| Fun                     | ding Sources $\Theta$<br>entify each organization supplying funding for the stu<br>+ Add | ıdy:                               |                                          |                 |                                             |
| F                       | unding Source Spons                                                                      | sor's Funding ID                   | Grants Office ID                         | Attachments     |                                             |
| # D = =                 | nere are no items to display                                                             | Dour                               |                                          | -               | Antonio                                     |

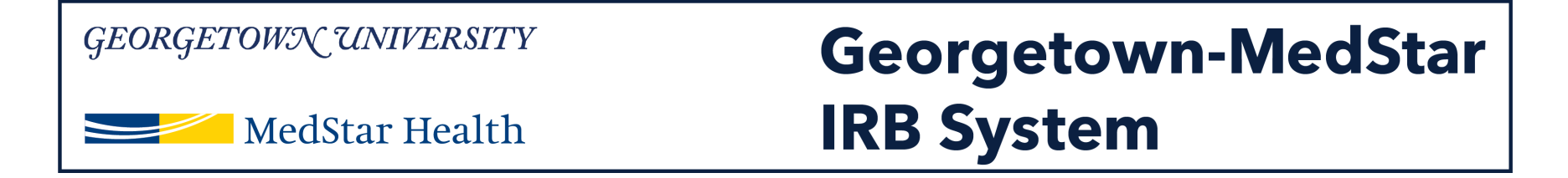

## You will then arrive at the Study Team Members page. Add the study team members by clicking the Add option.

| GE(                   | DRGETOWX 7                                                    | <i>UNIVERSITY</i><br>ar Health | Georgetown-MedSt<br>IRB System Training Si                   | tar<br>ite                               |       |
|-----------------------|---------------------------------------------------------------|--------------------------------|--------------------------------------------------------------|------------------------------------------|-------|
| k <b>re H</b><br>Back | lere: 📄 Site for External                                     |                                | 🖺 Save 🕞 Exit                                                | ▲ Hide/Show Errors 🔒 Print 🏞 Jump To 🗸   |       |
| tud                   | y Team Mem                                                    | bers 🕢                         | , conduct, or reporting of the research: $oldsymbol{\Theta}$ |                                          |       |
|                       | Name<br>There are no items to disp                            | Roles Financial Inter          | est Involved in Consent                                      | E-mai                                    | Phone |
| 2. Ext<br>Na          | ernal team member<br>Add<br>me<br>ere are no items to display | information: <b>@</b>          | Description                                                  |                                          |       |
| ≪ Back                |                                                               |                                | 🖺 Save 🛛 🕪 Exit                                              | 🛦 Hide/Show Errors 🛛 🔒 Print 🕐 Jump To 🗸 |       |

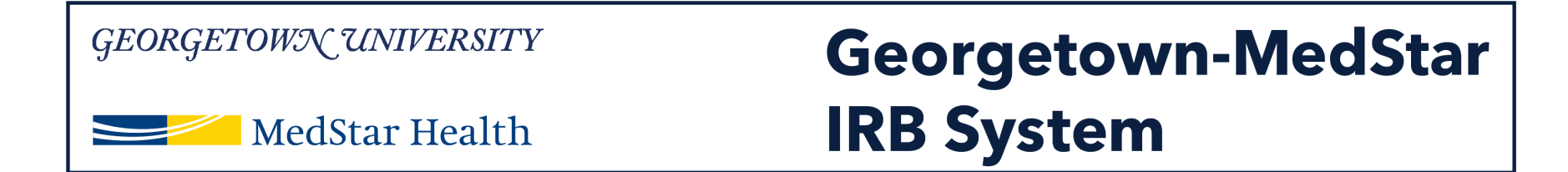

### For the Research Locations page, add non-MedStar sites you are asking the MHRI IRB to review by using the Add option.

| GEORGETOWN UNIVERSITY                     | Georgetown-MedStar<br>IRB System Training Site       |                            | Edit: IRB Submission - STUDY00000238_SITE01 |
|-------------------------------------------|------------------------------------------------------|----------------------------|---------------------------------------------|
| You Are Here: 📄 Site for External 🔍 Back  | 🖺 Save 🕞 Exit 🔺 Hide/Show I                          | Errors 🔒 Print 🌈 Jump To 🗸 | Continue »                                  |
| Research Locations @                      | e investigator will conduct or oversee the research: |                            |                                             |
|                                           |                                                      | E                          |                                             |
| Location<br>There are no items to display | Contact Phone                                        | Email                      |                                             |

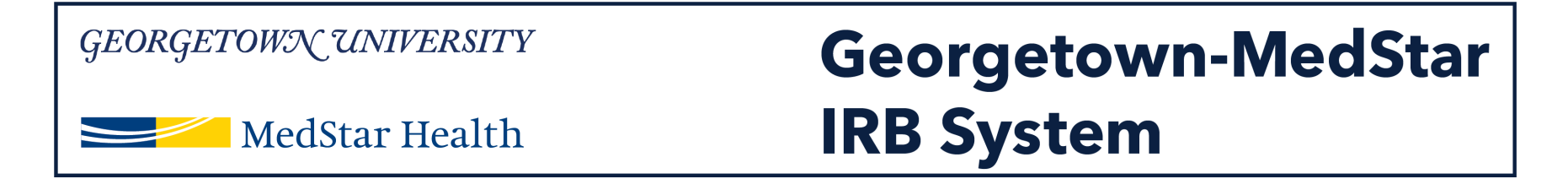

## The Local Site Documents page is where you will upload MedStar specific documents for the study, like the consent form or recruitment materials.

| GEORGETOWN UNI                                                                                 | <i>VERSITY</i><br>Health                                                | Georgetown-MedStar<br>IRB System Training Site |                                 | Edit: IRB Submission - STUDY00000238_SITE01 |
|------------------------------------------------------------------------------------------------|-------------------------------------------------------------------------|------------------------------------------------|---------------------------------|---------------------------------------------|
| You Are Here: 📄 Site for External<br>«Back                                                     |                                                                         | 🖺 Save 🕞 Exit 🔺 Hide/Si                        | how Errors 🔒 Print 🎓 Jump To 🗸  | Continue »                                  |
| Local Site Document                                                                            | S 🛛                                                                     |                                                |                                 |                                             |
| 1. Consent forms: (include an HH                                                               | S-approved sample consent document, if applical                         | ble) 🚱                                         |                                 |                                             |
| Document                                                                                       | Category                                                                | Date Modified                                  | Document History                |                                             |
| 2. Recruitment materials: (add a                                                               | all material to be seen or heard by subjects, incluc<br>Category        | ing ads) 🕄 Date Modified                       | Document History                |                                             |
| 3. Other attachments:                                                                          |                                                                         |                                                |                                 |                                             |
| + Add                                                                                          |                                                                         |                                                |                                 |                                             |
| Document                                                                                       | Category                                                                | Date Modified                                  | Document History                |                                             |
| Suggested attachments: Completed checklist of meeting Dep Other site-related documents not att | partment of Energy requirements, if applicable tached on previous forms |                                                |                                 |                                             |
| // Pask                                                                                        |                                                                         |                                                | hann Farana 💭 Deiak 🔿 huma Ta 🗤 | Cartinus N                                  |

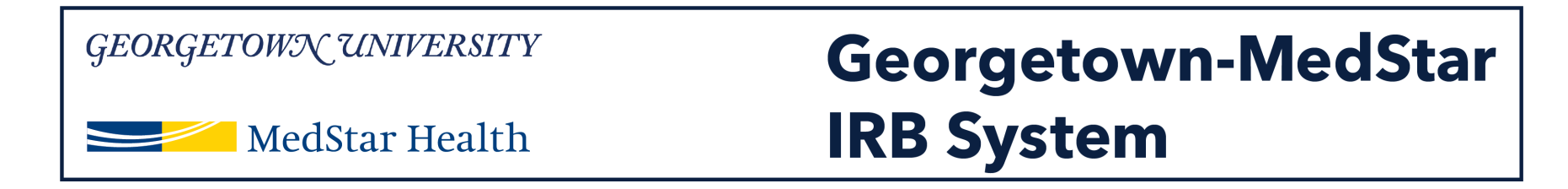

### You will then arrive on the final page. Click Finish.

| <i>GEORGETOWN UNIVERSITY</i><br>MedStar Health                                                                                                    | Georgetown-MedStar<br>IRB System Training Site |                                 | Edit: IRB Submission - STUDY00000238_SITE01 |
|----------------------------------------------------------------------------------------------------|------------------------------------------------|---------------------------------|---------------------------------------------|
| You Are Here: Site for External                                                                                                    | 🖺 Save 🕩 Exit 🔺 Hide/Sh                        | Show Errors 🔒 Print 🏕 Jump To 🗸 | Finish                                      |
| Final Page O<br>You have reached the end of the IRB submission form. Read the next steps carefully:<br>1. Click Finish to exit the form.<br>2. Important! To send the submission for review, click Submit on the next page. |                                                |                                 |                                             |
| ≪ Back                                                                                                    | 🖺 Save 🕩 Exit 🔺 Hide/Sh                        | Show Errors 🔒 Print 🏕 Jump To ▾ | Finish                                      |
|                                                                                                    |                                                |                                 |                                             |

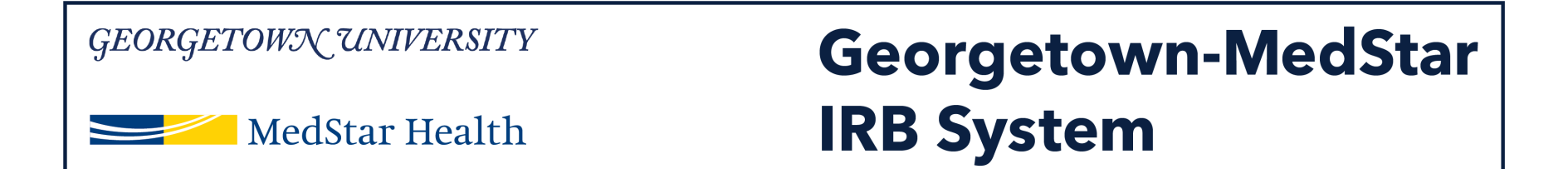

## You will then be directed to the study local site workspace. You will now have the option to submit the study.

| <i>GEORGETOWN UNIVERSITY</i> MedStar Health |                                                                              | Georgetown-MedStar       ealth       IRB System Training Site                                                                                                    | io, Principal24 Investigator24 <del>~</del> |
|---------------------------------------------|------------------------------------------------------------------------------|----------------------------------------------------------------------------------------------------|---------------------------------------------|
|                                             | Submissions Me                                                               | My Inbox         IRB           eetings         Reports         Library         Help Center                                                                                                    |                                             |
|                                             | Pre-Submission<br>Last updated: 12/4/2018 1:06 PM<br>Next Steps<br>Edit Site | STUDY00000238_SITE01: Site for External Principal investigator: Principal24 Investigator24 Submission Upre: IRB SIE Primary contact: Principal24 Investigator24 Primary contact: Principal24 Investigator24 Principal24 Investigator24 Princi |                                             |
| •                                           | Printer Version<br>View Differences                                          | Pre-Submission<br>Pre-Review<br>Clarification<br>Requested<br>Review<br>Review Complete<br>Review Complete                                                                                                    |                                             |
|                                             | Assign PI Proxy     Manage Ancillary Reviews     Manage Guest List           | History     Funding     Contacts     Documents     Reviews     Shapshots     Training       Filter by ③     Activity <ul> <li>Enter text to search for</li> <li>Q</li> <li>+Add Filter</li> <li>X Crear Add</li> </ul>                                                                                                    |                                             |
|                                             | Add Related Grant  Correspond with sIRB  Add Comment  Discard                | Activity     Author     - Activity Date       Image: Star Created     Investigator24, Principal24     12/42018 11:51 AM                                                                                                    |                                             |

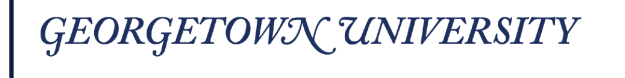

MedStar Health

## Georgetown-MedStar IRB System

Either before or after you submit, you will also have the option to assign a PI proxy for this study. Reference the Assigning a PI Proxy guide for detailed instructions.

| Georgetown UNIVERSITY Georgetown-MedStar                                     |                                                                                                    |                                                                                                    | Hello, Principal24 Investigator24 <del>~</del> |
|------------------------------------------------------------------------------|----------------------------------------------------------------------------------------------------|----------------------------------------------------------------------------------------------------|------------------------------------------------|
| MedStar Health IRB System Training Site                                      |                                                                                                    |                                                                                                    |                                                |
| »                                                                            | My Inbox IRB                                                                                                    |                                                                                                    |                                                |
| Submissions Meeti                                                            | ngs Reports Library Help Center                                                                                                    |                                                                                                    |                                                |
| Pre-Submission<br>Last updated: 12/4/2018 1:06 PM<br>Next Steps<br>Edit Site | STUDY00000238_SITE01: Site for External Principal Investigator/24 Submission type: IRB Site Principal/24 Investigator/24 Principal/24 Investigator/24 Principal/2 | IRB office: MHRI IRB<br>Committee:<br>IRB coordinator:<br>Regulatory authority: Pre-2018 Requirements<br>Study: STUDY00000238 [2]<br>External study ID: |                                                |
| Printer Version<br>View Differences                                          | Pre-Submission Pre-Review Pending sIRB Pending siRB Review Post-Review Complete Review Complete Review Complete Requested Requested                                                                                                    |                                                                                                    |                                                |
| Assign Primary Contact                                                       |                                                                                                    |                                                                                                    |                                                |
| Assign PI Proxy                                                              | History Funding Contacts Documents Reviews Snapshots Training                                                                                                    |                                                                                                    |                                                |
| Manage Ancillary Reviews                                                     | Filter by 😧 Activity V Enter text to search for                                                                                                    |                                                                                                    |                                                |
| Manage Guest List                                                            | Activity Author                                                                                                    | ▼Activity Date                                                                                                    |                                                |
| Add Related Grant                                                            | Site Created Investigator24, Principal24                                                                                                    | 12/4/2018 11:51 AM                                                                                                    |                                                |
| Correspond with SIRB  Add Comment  Discard                                   |                                                                                                    |                                                                                                    |                                                |

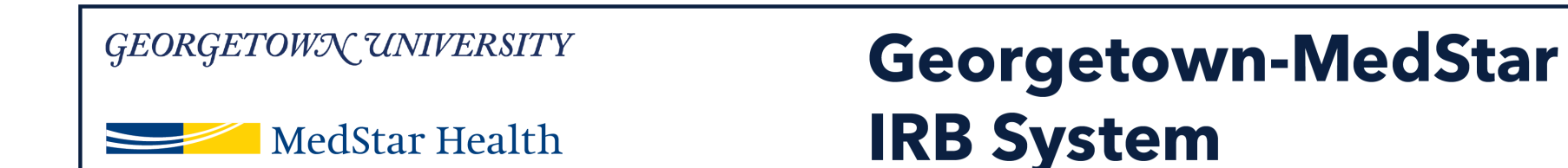

# Once you click submit, you will see a pop up window that will ask for your verification of the listed statements. Click OK.

| <i>GEORGETOWN UNIVE</i>                                                      | ealth George                                                                                                    | town-MedStar<br>tem Training Site                                                                                                    | Hello, Principal24 Investigator24 <del>-</del> |
|------------------------------------------------------------------------------|----------------------------------------------------------------------------------------------------|----------------------------------------------------------------------------------------------------|------------------------------------------------|
| Submissions Me                                                               | My Inbox IRB<br>etings Reports Library Help Center                                                                                                    | Execute "Submit" on STUDY00000238_SITE01 - Internet Explorer                                                                                                    |                                                |
| Pre-Submission<br>Last updated: 12/4/2018 1:06 PM<br>Next Steps<br>Edit Site | STUDY00000238_SITE01: S<br>Principal Investigator: Principal24 Investigator24<br>Submission type: IRB Site<br>Primary contact: Principal24 Investigator24<br>PI proxies: | thtp://mpclkgtustage.huronclick.com/IRBTraining/sd/ResourceAdministration/Activity     submit     By signing below you are verifying that:         You have obtained the financial interest status ("yes" or "no") of each research staff.         You have obtained the agreement of each research staff to his/her role in the research.         You will conduct this Human Research in accordance with requirements in the HRP-103 - Investigator         Manual | ments                                          |
| Printer Version View Differences  Submit Assign Primary Contact              | Pre-Submision<br>Pre-Raview<br>Clarification<br>Requested                                                                                                    | OK Cancel                                                                                                    |                                                |
| Assign PI Proxy                                                              | History Funding Contacts Documents Rev                                                                                                    | ev                                                                                                    |                                                |
| Manage Ancillary Reviews                                                     |                                                                                                    | -                                                                                                    |                                                |
| Manage Guest List                                                            | Filter by V Activity Enter text to search for                                                                                                    | -                                                                                                    |                                                |
| Add Related Grant                                                            | Activity                                                                                                    | -                                                                                                    | ← Activity Date                                |
| Correspond with sIRB                                                         | Me Site Created                                                                                                    |                                                                                                    | 12/4/2018 11:51 AM                             |
| Add Comment                                                                  |                                                                                                    |                                                                                                    |                                                |
| Discard                                                                      |                                                                                                    |                                                                                                    |                                                |

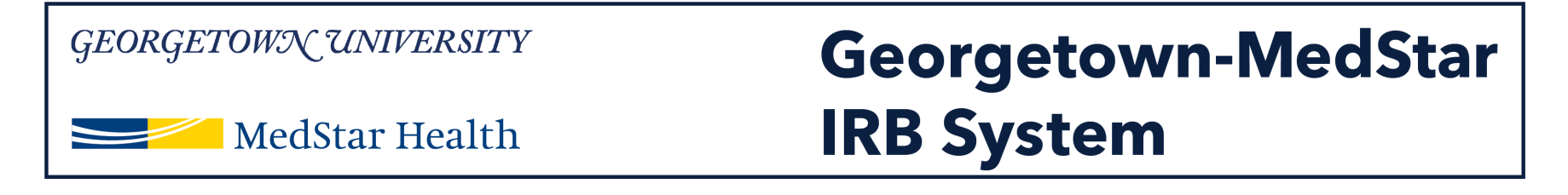

## Your study has now been submitted. Note that the orange study status box on the left side of your screen says Pre-Review.

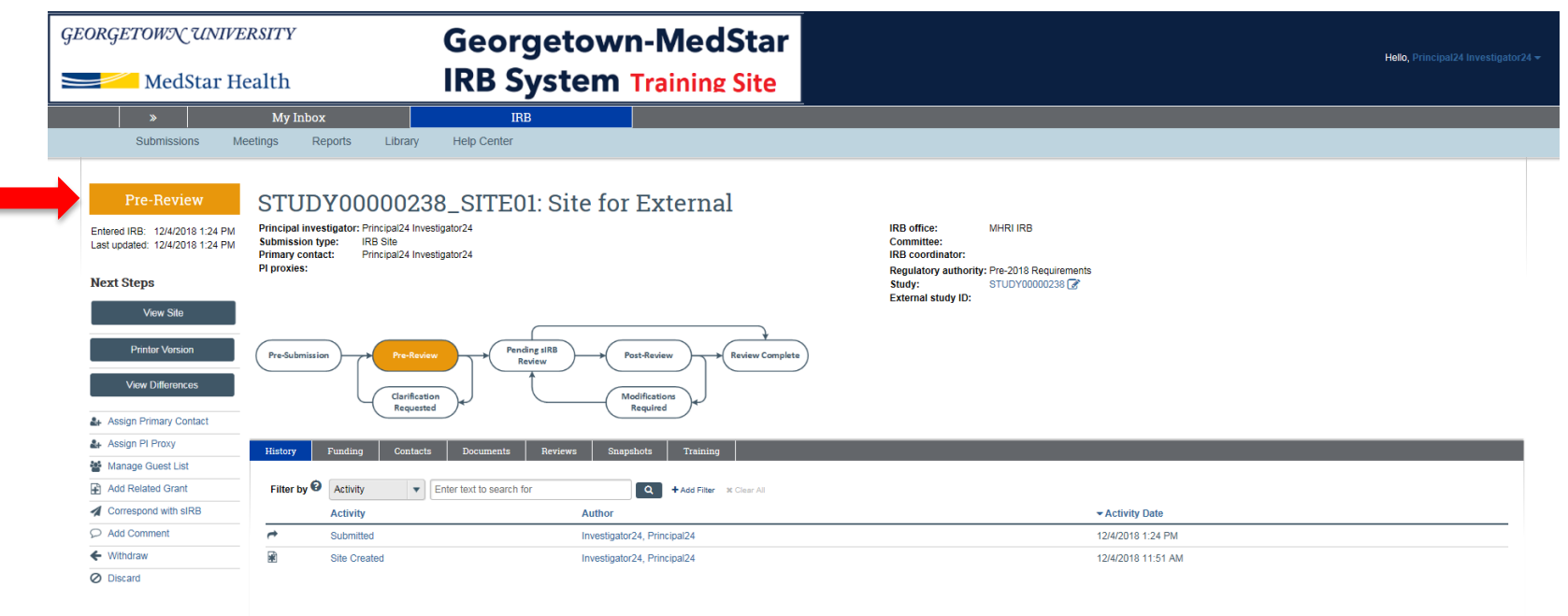

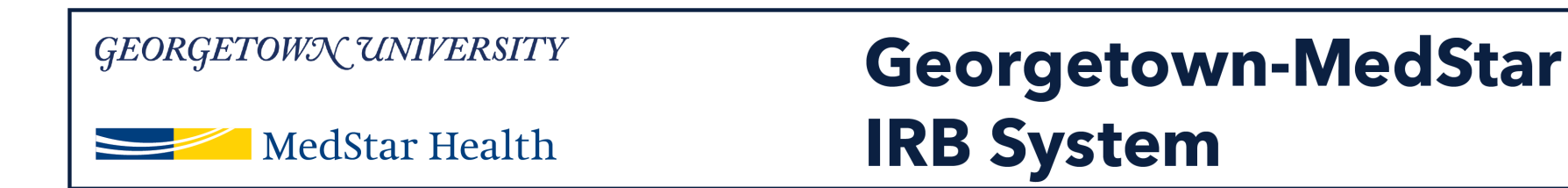

## **Congratulations!**

You have successfully submitted a study for reliance on an External IRB in the new Georgetown-MedStar IRB System!

If you have any questions about the steps described, please contact the Office of Research Integrity at MHRI-ORIHelpDesk@medstar.net.